## **Overzicht Microsoft ActiveX-Uploadbesturingselement**

Met Microsoft ActiveX-Uploadbesturing kunt u webpagina's op deze webserver publiceren. Als u een map of bestanden wilt publiceren, sleept u de bestanden vanuit Windows Verkenner of het bureaublad naar het pictogram van ActiveX-Uploadbesturing of dubbelklikt u op het pictogram van ActiveX-Uploadbesturing en selecteert u de bestanden die u wilt publiceren.

U kunt de ActiveX-Uploadbesturing alleen met succes gebruiken indien de beheerder van de webserver het volgende heeft gedaan:

- U machtigen bestanden of mappen op de webserver te publiceren.
- De juiste eigenschappen op de webserver instellen zodat publiceren is toegestaan.

Indien nodig kunt u het volgende instellen:

- 1 Klik met de rechtermuisknop op het pictogram van ActiveX-Uploadbesturing en klik op **Instellingen uploaden**.
- 2 Typ de naam van de juiste lokale directory op uw computer.

Klik op Verwante onderwerpen voor meer informatie.

{button ,AL("IDH\_UPLOAD\_SETTINGS")} Verwante onderwerpen

## De lokale directory opgeven die aan de doel-URL moet worden gekoppeld

Indien nodig kunt u vanuit het dialoogvenster **Instellingen uploaden** de lokale directory op uw computer opgeven die u wilt gebruiken om uw bestanden op deze weblocatie te publiceren. De doel-URL (Uniform Resource Locator) of het Internet-adres is de plaats waar de bestanden in uw lokale directory worden gepubliceerd. De oprichter van de webpagina bepaalt de URL-instelling.

Doe het volgende:

• Als u een bepaalde directory of map op uw computer met deze webserver wilt associëren, typt u de naam van de directory of map in het vak **Lokale directory**, bijvoorbeeld *c*:\*mijnsite*\*plaatjes*\*gifs*.

{button ,AL("IDH\_OVERVIEW")} <u>Verwante onderwerpen</u>